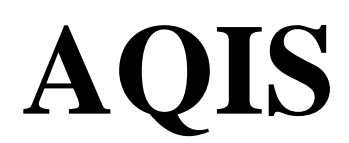

AUSTRALIAN QUARANTINE AND INSPECTION SERVICE DEPARTMENT OF AGRICULTURE, FISHERIES & FORESTRY

## EXDOC

# eCert

### **General User Manual**

Last updated: 13 January 2010

#### **Table of Contents**

| 1. INT | ROD    | UCTION1                                                   | - |
|--------|--------|-----------------------------------------------------------|---|
| 1.1.   | Wha    | tt is eCert?1                                             | - |
| 1.2.   | eCei   | rt Technology1                                            | - |
| 1.3.   | Acce   | ess1                                                      | - |
| 1.4.   | Inter  | mational Data Standards1                                  | - |
| 1.5.   | Tran   | smission1                                                 |   |
| 1.5.   | 1.     | Simple Object Access Protocol (SOAP)1                     | - |
| 1.5.2  | 2.     | Push Technology (SMTP)1                                   |   |
| 2. eCe | rt     | 2                                                         | ) |
| 2.1.   | WE     | BSITE2                                                    | ) |
| 2.1.   | 1.     | eCert Home Page2                                          | ) |
| 2.1.2  | 2.     | Search4                                                   | ┝ |
| 2.     | .1.2.1 | . Certificate List (Search Results)5                      | ; |
| 2.     | .1.2.2 | . Certificate Display6                                    | 5 |
| 2.1.   | 3.     | Update Certificate Status                                 | ; |
| 2.1.4  | 4.     | Password9                                                 | ) |
| 2.1.   | 5.     | Help9                                                     | ) |
| 2.1.   | 6.     | Logout9                                                   | ) |
| 2.2.   | WE     | BSERVICE                                                  | ) |
| 2.2.   | 1.     | Downloading from the website Search Results screen        | ) |
| 2.2.2  | 2.     | Downloading from the website Certificate display screen11 | - |

#### 1. INTRODUCTION

#### 1.1. What is eCert?

eCert is an electronic certification system for government to government sanitary and phytosanitary certificates issued for traded food and agricultural commodities.

#### 1.2. eCert Technology

eCert is a web based system using Extensible Markup Language (XML) to transmit data. XML is a plain English text language most suitable for web based applications.

#### 1.3. Access

Access to view or download eCert data is restricted to parties identified by participating government authorities. The level of access will depend on agreed system use. For more information regarding access protocols, please refer to the Terms of Reference between AQIS and your organisation.

AQIS scheduled outages for the eCert application take place every Tuesday between 19:00hrs and 00:00hrs (AEST) and every Sunday between 08:00hrs and 12:00hrs (AEST).

#### 1.4. International Data Standards

The United Nations Centre of Trade Facilitation and Electronic Commerce (UN/CEFACT) has released the eCert SPS Data Standard for electronic certification. The eCert project team at UN/CEFACT was led by officers of the Australian Quarantine and Inspection Service and the New Zealand Food Safety Authority.

#### 1.5. Transmission

The importing authority may either: view the data on the web application and download from the site; pull the data from the AQIS application via interaction with the Standard Operating Access Protocol (SOAP); or have the data sent directly to their dedicated application (SMTP).

#### 1.5.1. Simple Object Access Protocol (SOAP)

The SOAP interface has been designed to allow semi-automated downloading. Users log on with a User Name and Password. Certificates are viewed and downloaded in XML. For further information on developing a SOAP application please contact the eCert Administrator at <u>ecertadministrator@daff.gov.au</u>

#### 1.5.2. Push Technology (SMTP)

The Push service has been developed to allow for automated secure system to system transmission of certificate data. Data is presented in XML format and is encrypted and transmitted using S/MIME protocols. For further information on utilising the Push service please contact the eCert Administrator at <u>ecertadministrator@daff.gov.au</u>

#### 2. eCert

#### 2.1. WEBSITE

The eCert website provides access to export certificate data via a secure website. The website exists as a Test environment (<u>https://www0.aqis.gov.au/Ecert/default/Welcome.aspx</u>) which contains test data and is available for development, testing and training purposes, and the Production (or live) site (<u>https://www.aqis.gov.au/Ecert/default/Welcome.aspx</u>) which contains live data.

#### 2.1.1. eCert Home Page

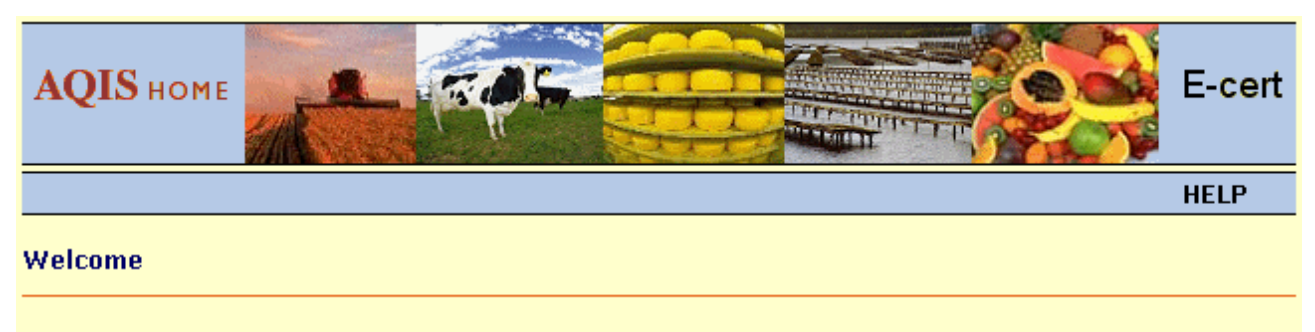

Welcome to the AQIS Internet application for electronic certification of traded food and agricultural commodities. This application currently provides electronic certification for Australian exports of Meat, Skins, Fish, Dairy, Horticulture, Grains, Wool, Eggs and Inedible Meat.

If you would like more information please contact the <u>E-cert Administrator</u> or visit the <u>EXDOC web site</u> and follow the links to EXDOC Development.

Use the following link to Start the E-cert Application.

#### AQIS E-cert

AQIS ABARE

<u>B R S</u>

Click the AQIS E-cert link to access the login screen.

#### Login

Terms of Use.

The user / importing authority will take all reasonable steps to protect access at the point of import. They will not allow a user to cause or assist in a breach of security. In the event of a breach being detected, the importing authority will advise AQIS as soon as possible.

Breach of security includes, but is not limited to:

- The using, or attempting to use the user logon and password of another person;
- Giving any other person your password;
- Leaving a terminal unattended whilst logged on;

 Logging on to the system then allowing another person to use the machine unsupervised; The information on this site is provided by AQIS for the exclusive use of government import authorities and is not to be used or provided to any other entities.

| Pl                            | ease enter a Login and Passwo    | ord.            |  |
|-------------------------------|----------------------------------|-----------------|--|
|                               | Login:                           |                 |  |
| Pa                            | ssword:                          |                 |  |
|                               | Login Cancel                     |                 |  |
| Click <u>here</u> to <u>c</u> | et a copy of the E-cert Logon Ap | plication Form. |  |
| AQIS                          | <u>A B A R E</u>                 | <u>B R S</u>    |  |

To log into the site type in your 'Login ID' and 'Password'. When logging on for the first time the system will ask you to change your password. Details of how to change your password are outlined at 2.1.4.

| AQIS HOME |      |        |          |        | E-cert |
|-----------|------|--------|----------|--------|--------|
|           | HOME | SEARCH | PASSWORD | LOGOUT | HELP   |
| Home      |      |        |          |        |        |
|           |      |        |          |        |        |

#### AQIS E-cert

| Version 2.0.0. | ) (31 Mar 2009) |
|----------------|-----------------|
|----------------|-----------------|

After successfully logging on the following menus can be accessed from the Home page by clicking on the tabs:

SEARCH

PASSWORD

LOGOUT

HELP

#### 2.1.2. Search

| Certificate Sea                    | arch                               |                                              |                                                                                                    |
|------------------------------------|------------------------------------|----------------------------------------------|----------------------------------------------------------------------------------------------------|
| Certificate Numb                   | er                                 | Status<br>☑ Any Status                       | Product Group<br>☑ Any Group                                                                               |
| Destination Cour                   | ntry                               | Approved<br>Accepted<br>Rejected<br>Detained | Dairy<br>Eggs<br>Fish<br>Grain                                                                             |
|                                    |                                    | Request Replacement     Revoked              | <ul> <li>Horticulture</li> <li>Inedible Meat</li> <li>Meat</li> <li>Skin and Hide</li> <li>Wool</li> </ul> |
| Discharge Port C                   | ode                                | Inspection Port Code                         | Show<br>50 results 💌<br>Sort By<br>Certificate Number 💙                                                    |
|                                    |                                    |                                              | <ul> <li>Ascending (or Oldest First)</li> <li>Descending (or Newest First)</li> </ul>                      |
| Vessel Name                        |                                    | Voyage Number                                | Include Confirmed Certificates                                                                             |
| The Vessel Nam<br>character is sup | ne and Voyage Number fi<br>ported: | elds support the use of "wildcards" whe      | en searching. The following wildcard                                                                       |
| % Matches any                      | suring of zero or more ch          | iaracters, and can be used as either a p     | ITERIX OF SURIX.                                                                                           |
| Examples:                          | Deputte                            |                                              |                                                                                                    |
| Search String                      | Results                            |                                              |                                                                                                    |
| %NED%                              | Matches the strings P &            |                                              |                                                                                                    |
| 701N96D96                          | imatches as per the prev           | ious example. Also matches the strings       | SANDRUS OF NEW ACCURD.                                                                                     |

AQIS ABARE BRS

Certificates can be searched for in several ways, including Certificate Number, Discharge Port, Vessel Name, Voyage Number, Status and Product Group depending upon individual user restrictions.

Any combination of product groups can be searched for by ticking the appropriate box. can be shown in groups of 50, 100, 200 or 500 and can be sorted by Certificate Number or Status in Ascending or Descending order.

Do Search button to perform the search. Hit Enter or click the

#### 2.1.2.1. Certificate List (Search Results)

| Certificate Search Resul                                                                                        | ts                 |          |              |                  |                 |                    |                        |            |
|----------------------------------------------------------------------------------------------------|--------------------|----------|--------------|------------------|-----------------|--------------------|------------------------|------------|
| Destination Country [any];<br>Certificate Statuses [any];<br>Product Groups [any];<br>Vessel Name [any]; Voyage | e Number (any);    |          |              |                  |                 |                    |                        |            |
| Certificate Number Replace                                                                                      | es Inspection Port | Status   | Transport Mo | de Product Group | Vessel Name     | <u>Voyage Numb</u> | er Destination Country | Select All |
| <u>5599615</u>                                                                                                  | Aqaba Free Zone    | Approved | SEA          | Meat             | MAERSK GAIRLOCH | 918                | JO                     |            |
| <u>5599609</u>                                                                                                  | Toronto            | Approved | AIR          | Meat             | AIRFREIGHT      | AC034              | CA                     |            |
| <u>5599590</u>                                                                                                  | Hong Kong          | Approved | AIR          | FISH             | VIRGIN ATLANTIC | VS201              | НК                     |            |
| <u>5599587</u>                                                                                                  | Xingang            | Approved | SEA          | Meat             | OOCL BRISBANE   | 820                | CN                     |            |
| <u>5599586</u>                                                                                                  | Hong Kong          | Approved | SEA          | Meat             | CSCL CHIWAN     | 130                | НК                     |            |
| <u>5599584</u>                                                                                                  | Singapore          | Approved | AIR          | Meat             | FLIGHT          | SQ268              | SG                     |            |
| <u>5599583</u>                                                                                                  | Singapore          | Approved | AIR          | Meat             | FLIGHT          | SQ268              | SG                     |            |
| <u>5599571</u>                                                                                                  | Vancouver          | Approved | SEA          | Meat             | MAERSK DENTON   | 939N               | CA                     |            |
| <u>5599568</u>                                                                                                  | Singapore          | Approved | AIR          | Meat             | BRITISH AIRWAYS | BA16               | SG                     |            |

The Certificate Search Results screen displays the list of certificates returned from your search criteria. The list can be re-sorted by clicking on the heading of the columns you wish to sort by, eg. Click on Inspection Port to sort alphabetically by the Inspection Port, or Vessel Name to sort alphabetically by vessel name. The list will only display current certificates.

If you wish to view a particular certificate, click on the Certificate Number eg) 5599615 to display that certificate. Click the Back 
button to return to your original search request, or click the SEARCH tab to return to a blank search screen.

#### 2.1.2.2. Certificate Display

Certificate details can be accessed from the link on the certificate list page, or by entering the certificate number in the search screen:

| Certificate Details                                                                       | E-CELL LEST ENVIRONMENT                                                                                                    |
|-------------------------------------------------------------------------------------------|----------------------------------------------------------------------------------------------------|
| Test                                                                                      | Department of Agriculture, Fisheries and Forestry<br>Australian Quarantine and Inspection Service                                                                                                    |
| Certificate                                                                               |                                                                                                    |
|                                                                                           | Electronic Health Certification Download Confirm                                                                                                    |
| Export Certificat                                                                         | te 2088548                                                                                                    |
| Status                                                                                    | Approved                                                                                                    |
| Related Documents                                                                         | Export Certificate 2088547, dated 5 January 2010, is replaced by this certificate                                                                                                    |
| Title                                                                                     | OFFICIAL CERTIFICATE WITH RESPECT TO MEAT, MEAT PRODUCTS AND EDIBLE OFFAL                                                                                                    |
| Declarations                                                                              |                                                                                                    |
| <ul> <li>I hereby certify that<br/>veterinary inspecti<br/>injurious ingredier</li> </ul> | t the meat specified above has been examined and found, by ante-mortem and post-mortem<br>on, to be free from disease and suitable in every way for human consumption and that no<br>nt has been used in its preparation. |
| <ul> <li>The meat products requirements of D of certification.</li> </ul>                 | s described above have been prepared from fresh meat satisfying the animal health<br>irective 72/462/EEC and are in accordance with any Commission Decision in force at the time                                          |
| Official Veterinarian                                                                     | John Langbridge, Bvsc, 5 January 2010                                                                                                    |
| Certifying Location                                                                       | CANBERRA AUSTRALIAN CAPITAL TERRITORY                                                                                                    |
| Exporting Country                                                                         |                                                                                                    |
| Australia                                                                                 |                                                                                                    |
| Competent Authority<br>Department of Agricult                                             | ture. Fisheries and Forestry                                                                                                    |
| Exporter                                                                                  |                                                                                                    |
| AQIS TESTING - EXPC<br>MAXIMUM CHARACTE<br>2600, Australia                                | RTER ALL COMMOD<br>RS FOR LINE 1 IS 35, MAXIMUM CHARACTERS FOR LINE 2 IS 35, EXPORTER CITY ACT                                                                                                    |
| Consignee                                                                                 |                                                                                                    |
| MAURITIAN GUY IN PO<br>AT THIS ADDRESS, P                                                 | ORT LOUIS<br>ORT LOUIS, MAURITIUS                                                                                                    |
| Importing Country                                                                         |                                                                                                    |
| MAURITIUS                                                                                 |                                                                                                    |
| Transport Mode                                                                            |                                                                                                    |
|                                                                                           |                                                                                                    |

Certificate display continued over page.

Certificate display continued:

| Veccel                  |                                 |                         |             |                   |
|-------------------------|---------------------------------|-------------------------|-------------|-------------------|
| VESSEL NAME             |                                 |                         |             |                   |
| VEGGEL NAME             |                                 |                         |             |                   |
| 10245                   |                                 |                         |             |                   |
| 12343                   |                                 |                         |             |                   |
|                         |                                 |                         |             |                   |
| Bonarturo Dato          |                                 |                         |             |                   |
| 21 December 2000        |                                 |                         |             |                   |
| Discharge Bert          |                                 |                         |             |                   |
|                         |                                 |                         |             |                   |
| Inspection Port         |                                 |                         |             |                   |
| RODRIGUES               |                                 |                         |             |                   |
| Final Destination       |                                 |                         |             |                   |
| PORTLOUIS               |                                 |                         |             |                   |
|                         |                                 |                         |             |                   |
| Package Details         | Product Description             |                         |             | Net Weight        |
| 10 CARTONS              | UNREFRIGERATED BEE              | F MEAT PRODUCTS BEE     | CORNED BULK | Net: 1000.000 KGM |
|                         | РАСК                            |                         |             |                   |
| Slaughter Estab         |                                 |                         |             |                   |
| CANBERRA EXPORT         | [ MEATS                         | 50                      |             |                   |
| CANBERRA20              | ACT 2600                        |                         |             |                   |
| Pack Estab              |                                 |                         |             |                   |
| 77                      |                                 |                         |             |                   |
| CANBERRA EXPORT         | Г MEATS                         | 50                      | 100         |                   |
| CANBERRAZu              | TACT 2600                       |                         |             |                   |
| Undete Castificante Ct  | -4                              |                         |             |                   |
| Dipose celest on activ  | atus<br>an provide e receen and | proce the Change Statu  | button      |                   |
| Flease select all activ | Jii, provide a reason and       | press the change statu: |             |                   |
| Change the status of    | this certificate to Revo        | oked 🚩                  |             |                   |
| Reason for change:      |                                 |                         |             |                   |
|                         |                                 |                         |             | <u>^</u>          |
|                         |                                 |                         |             |                   |
|                         |                                 |                         |             |                   |
|                         |                                 |                         |             | ~                 |
|                         |                                 | Change Status           |             |                   |
|                         |                                 | Change States           |             |                   |
|                         | Ea                              | ert Teet Environm       | ent         |                   |
|                         | E-C                             | ert rest Environm       | ent         |                   |
|                         | AQIS                            | ABARE                   | <u>BRS</u>  |                   |

#### 2.1.3. Update Certificate Status

Users of eCert have the ability to update the status of a certificate. Only users with Standard or Admin permissions are able to use this functionality.

The status of a certificate at Approved may be updated to Accepted, Detained, Request Replacement or Rejected. Notification of a change in status and a reason for the change (except in the case of Accepted status) is automatically sent to the eCert Administrator.

The Update Certificate Status field is located at the bottom of the certificate.

| Update Certificate Status<br>Please select an action, provide a reason and press the Change Status button. |                                             |            |   |  |  |  |
|----------------------------------------------------------------------------------------------------|---------------------------------------------|------------|---|--|--|--|
| Change the status of this certificate to<br>Reason for change:                                             | Accepted  Accepted                          |            |   |  |  |  |
|                                                                                                    | Detained<br>Rejected<br>Request Replacement |            | ~ |  |  |  |
|                                                                                                    | Change Status                               | )          |   |  |  |  |
| AQIS                                                                                                    | <u>A B A R E</u>                            | <u>BRS</u> |   |  |  |  |

Certificates can be updated to Accepted, Detained, Rejected or Request Replacement

| Status Meanings     |                                                                                                    |
|---------------------|----------------------------------------------------------------------------------------------------|
| Approved            | AQIS has APPROVED the certificate ready for the import authority to assess.                                                                 |
| Accepted            | The import authority has reviewed the information on the certificate and ACCEPTED the certificate.                                          |
| Detained            | The import authority has DETAINED the certificate pending further investigation.                                                            |
| Request Replacement | The import authority is not satisfied with the information listed on the certificate and has REQUESTED a REPLACEMENT certificate from AOIS. |
| Rejected            | The import authority has REJECTED the consignment.                                                                                          |

To update a certificate status to Accepted:

- select Accepted from the drop down list
- click Change Status

To update a certificate status to Detained, Request Replacement or Rejected:

- select the appropriate status from the drop down list
- enter the reason for the change. For Request Replacement please provide sufficient information to allow a replacement certificate to be issued (e.g. number of cartons, net weight, line/s of product affected etc)
- click Change Status

Note that once a certificate has been replaced and a new certificate issued, the original certificate will be revoked. The certificate will remain on the eCert website but will show REVOKED status.

Once the status of the certificate has been changed it will appear in the Certificate List with its new status, if the new status is included in your search criteria.

All users will now be able to view the certificate with its new status. This allows all users to know which certificates have been actioned and which ones are still pending a review.

#### 2.1.4. Password

Passwords must contain at least one non-alpha character and be between seven and 15 characters.

| v password twice in the fields indicated. |
|-------------------------------------------|
| eCert Example                             |
|                                           |
|                                           |
|                                           |
| rord Cancel                               |
| ARE BRS                                   |
|                                           |

Users can change their password at any time through the Password screen. Enter your current password, then your new password twice. Click the Change Password button.

#### 2.1.5. Help

The Help function opens the General User Manual in a new window. To exit, click

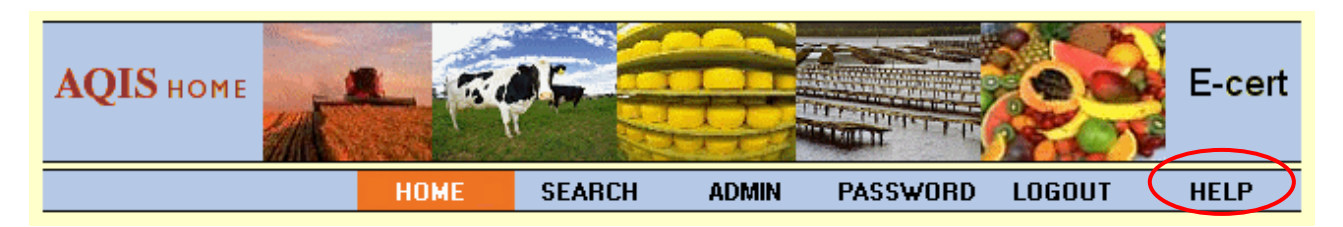

#### 2.1.6. Logout

Click the **LOGOUT** button to log out. This will take you back to the Login page.

#### 2.2. WEBSERVICE

Users can request a download of certificate data from the secure website. There are two methods of downloading: via the website or through the SOAP interface.

#### 2.2.1. Downloading from the website Search Results screen

Access the website and perform your search. In the Search Results screen you will see the option to either 'Select All' or 'Download' (use the scroll bar at the bottom of the screen to scroll across to the last column). 'Select All' allows you to tick all the boxes on the screen, 'Download' allows you to download the selected certificates.

| Transport Mode | Product Group | <u>Vessel Name</u> | <u>Voyage Number</u> | Destination Country | Select All |
|----------------|---------------|--------------------|----------------------|---------------------|------------|
| SEA            | Meat          | MAERSK DENTON      | 939N                 | CA                  |            |
| AIR            | Meat          | AIRFREIGHT         | AC034                | CA                  |            |
| SEA            | Meat          | OOCL HOUSTON       | 21                   | CA                  |            |
|                |               |                    |                      |                     | Download   |

Once you have selected which certificates you wish to download, click the **Download** button. The following screen will appear asking to confirm the download:

| Certificate Download Confirmation           |                  |            |
|---------------------------------------------|------------------|------------|
| Download the following E-cert Certificates? |                  |            |
| ☑ 5599571                                   |                  |            |
| 5599609                                     |                  |            |
| ☑ 5599695                                   |                  |            |
| Download Confirm Download                   | Cancel           |            |
| <u>A Q I S</u>                              | <u>A B A R E</u> | <u>BRS</u> |

Click **Download** to proceed. To cancel click the **Cancel** button. Follow the prompts provided by your web browser to complete the download. The certificate will download in XML.

Once the certificate has downloaded, you may click the **Confirm Download** button to confirm that the download was completed successfully. Note: Confirming a download for a certificate removes that certificate from the standard certificate search results window.

To include confirmed certificates in your search results tick the box Include Confirmed Certificates located on the initial Search screen.

#### 2.2.2. Downloading from the website Certificate display screen

Certificates may also be downloaded directly from the certificate display screen.

**Certificate Details** 

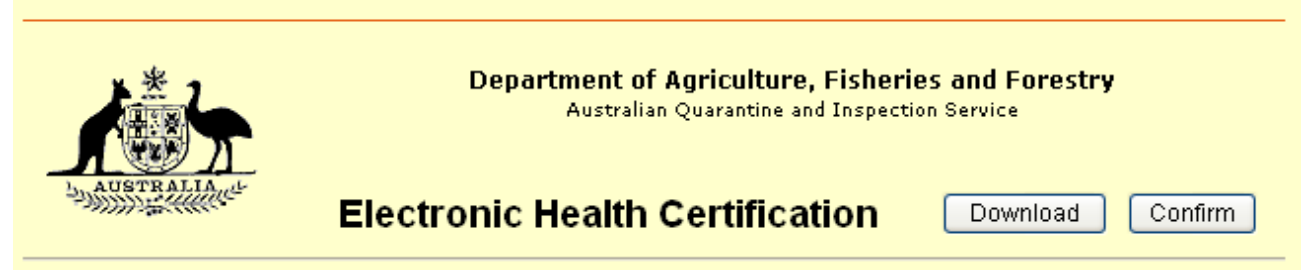

Open the certificate from the search results screen. Once open click on the **Download** button to proceed. Follow the process outlined above to download the XML and to confirm the download.